# 数字校园统一登录操作指南

#### 一、 登录、退出

#### 1、登录平台

在学院官网首页导航栏点击"数字校园",进入数字校园登录平台。

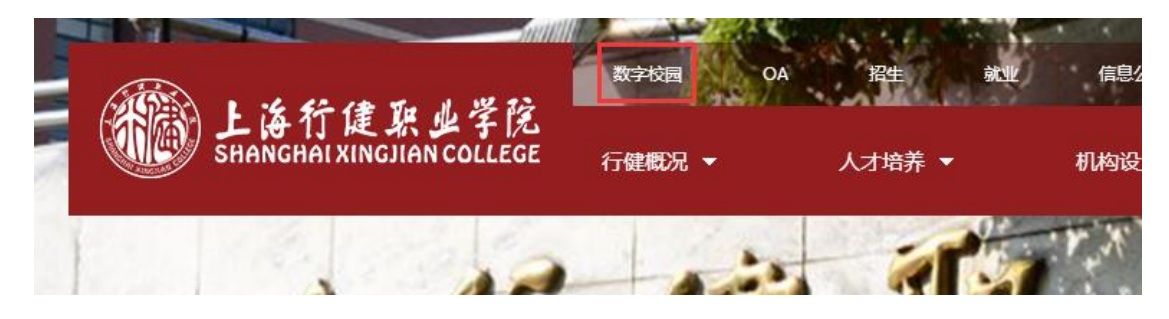

### 在数字校园登录页面输入用户名(工号)、密码。(初始密码 123456,登录

时使用 360 浏览器极速模式)

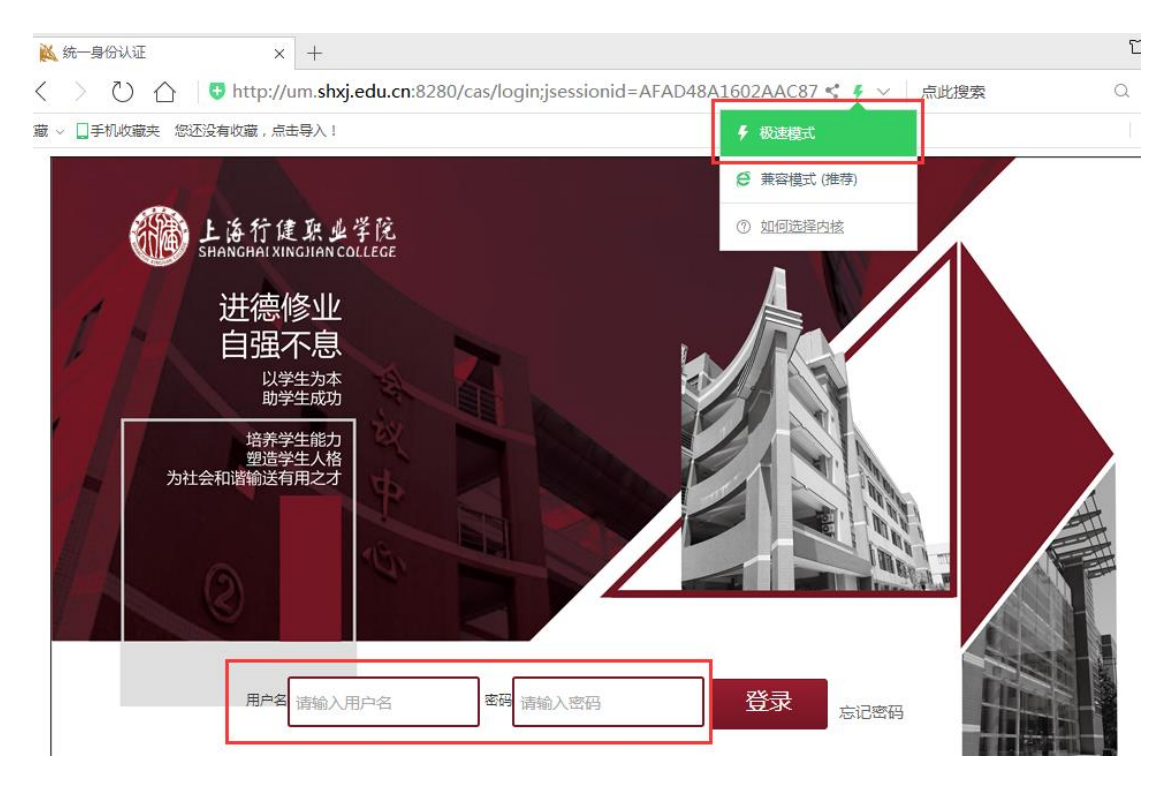

### 2、退出平台

在用户桌面右键"注销",退出平台。

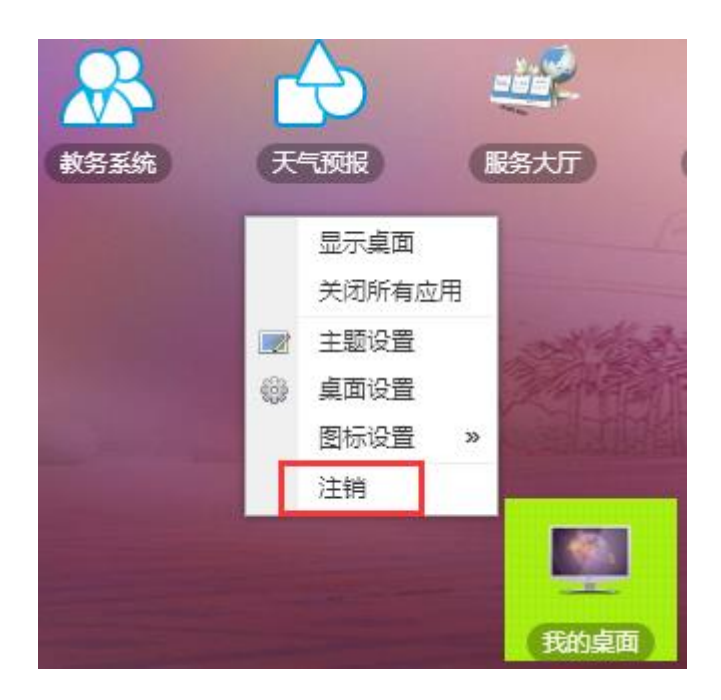

## 二、 登录密码修改

在用户桌面右下角点击立体方块后,点击个人姓名。

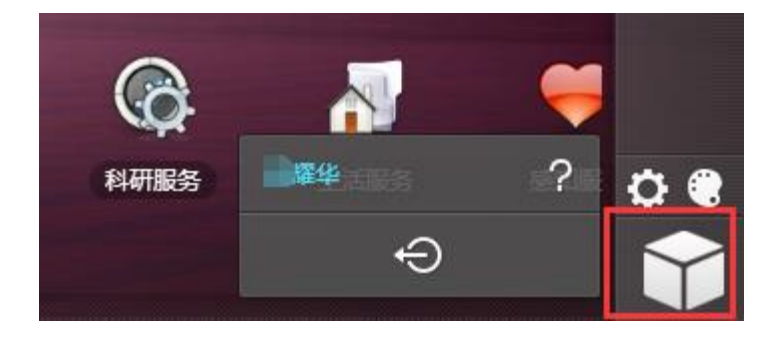

## 进入账户设置后,点击账户安全进行密码修改操作。

| ŵ      |       | 账号设置 | _ × |
|--------|-------|------|-----|
| 基本信息   | 账号安全  |      |     |
|        | 原密码 : |      |     |
| 新密码:   |       |      |     |
| 确认新密码: |       |      |     |
|        |       | 保存   |     |